# TUTORIAL PARA SOLICITAR DISCIPLINA OPTATIVA

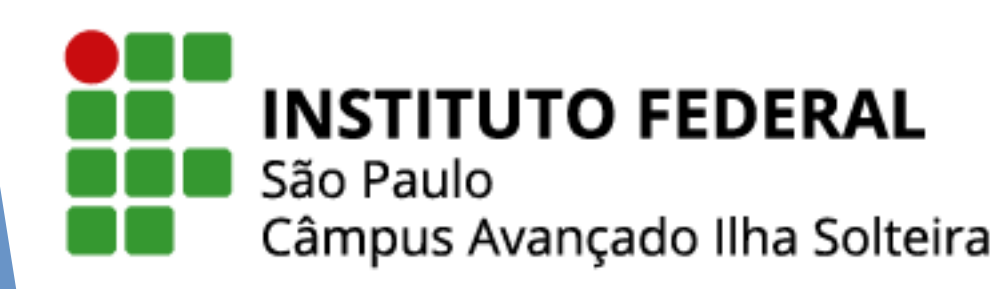

## Abra um requerimento no SUAP

- Faça o login no SUAP no seguinte endereço: https://suap.ifsp.edu.br
- Em "Usuário" coloque a sigla do campus (is) seguida do seu número de prontuário e a senha cadastrada.
- Clique no menu Ensino, Dados do aluno.

|                 | SUAD PENDÉ Socioeconômica.                                                                                                    |
|-----------------|----------------------------------------------------------------------------------------------------|
| <text></text>   | <ul> <li>PENDE</li> <li>PENDE</li> <li>Responing</li> <li>Buscar III Para realizar um<br/>Requerimento<br/>Online, clique no<br/>menu "Ensino"</li> <li>Campus</li> <li>INICIO</li> <li>DOCUMENTOS/PROCESSOS</li> <li>DOCUMENTOS/PROCESSOS</li> <li>DOCUMENTOS/PRO</li></ul> |
| Primeiro acesso | Turmas Virtuais                                                                                                    |

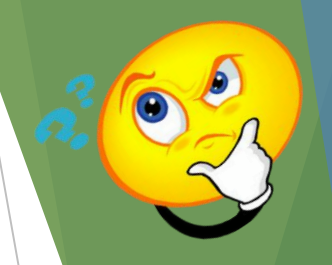

### Abra um requerimento no SUAP

Em seguida, clique na aba Requerimentos, em Adicionar Requerimento e em Assuntos Diversos.

|   |                                     | Matriz                | 832 - Matriz curso ARQ16 | 004                           | Qtd. Períodos                              | 4                        |
|---|-------------------------------------|-----------------------|--------------------------|-------------------------------|--------------------------------------------|--------------------------|
|   |                                     | Situação<br>Sistêmica | Migrado do Nambei para o | SUAP                          | Data da Migração                           | 31/01/2019 00:00:00      |
|   |                                     | Impressão<br>Digital  | Não                      |                               |                                            |                          |
|   |                                     | Emitiu<br>Diploma     | Sim                      |                               |                                            |                          |
|   |                                     |                       |                          |                               |                                            |                          |
|   |                                     |                       |                          |                               |                                            |                          |
|   | Clique na aba<br>"Requerimentos"    | is                    | Requisitos de Conclusão  | Atividades Complementare      | 25 Diplomas/Certifica                      | ados 3 TCC / Relatórios  |
| < |                                     | <sub>r</sub> oes E    | oletins Histórico        | Caracterização Socioeconômica | Atividades Estudantis                      | Dados Bancários          |
|   | Locais/Horários de Aula             | Requeriment           | ntos                     |                               | Clique em "Adicionar                       |                          |
|   |                                     |                       |                          |                               | Requerimento" e dep<br>"Assuntos Diversos" | pois em                  |
|   | <ul> <li>Histórico de Re</li> </ul> | querimento            | DS                       |                               |                                            |                          |
|   |                                     |                       |                          |                               |                                            | Adicionar Requerimento 🛩 |
|   | O Nenhum requeri                    | mento cadastra        | do até o momento.        |                               |                                            | ASSUMES DIVELSUS         |

Em "Tipo Requerimento", selecione a opção "Outro" e no campo "Descrição/Justificativa" coloque a seguinte frase: "Inscrição: Disciplina optativa de Espanhol" e clique em Salvar.

| Tipo Requerimento: *    | Q Outro                                                                                            | × |
|-------------------------|----------------------------------------------------------------------------------------------------|---|
| Curso:                  | Q IST.INT.DES.2017 - TÉCNICO EM DESENHO DE CONSTRUÇÃO CIVIL INTEGRADO AO ENSINO MÉDIO (Câmpus Avan | × |
| escrição/Justificativa: |                                                                                                    |   |
|                         |                                                                                                    |   |

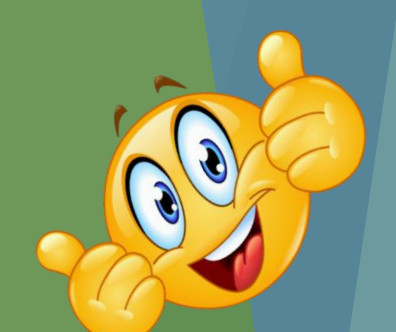

#### A seguir, anexe o Termo de Ciência do(a) responsável assinado em formato pdf.

| ocumentos                                    |                      |                                                  |                                                |     |
|----------------------------------------------|----------------------|--------------------------------------------------|------------------------------------------------|-----|
| Existem documen                              | tos Pendentes (Aguar | dando Envio)! Realize o envio dos documentos par | Anexe o Termo de Ciência<br>do(a) Responsável. |     |
| ormulário                                    |                      | Pendente (Aguardando Envio)                      |                                                | ser |
|                                              |                      |                                                  | Contraction                                    |     |
| testado/Declaração                           |                      | Pendente (Aguardando Envio)                      | Enviar Arquivo                                 |     |
| testado/Declaração<br>eferimento<br>Situação | Pendente             | Pendente (Aguardando Envio)                      |                                                |     |

Você poderá acompanhar a avaliação do requerimento em Ensino, Dados do aluno, aba Requerimentos.

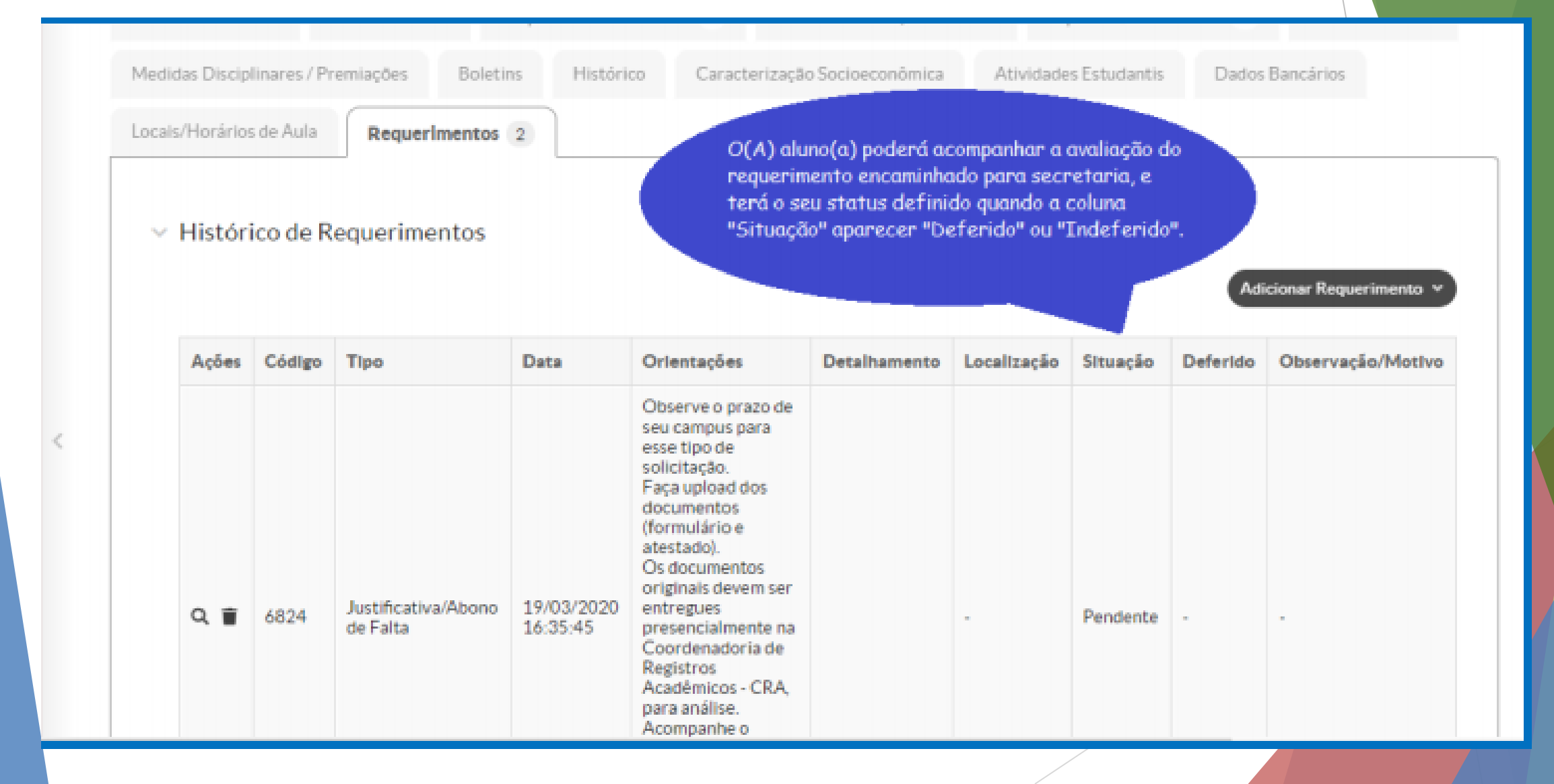

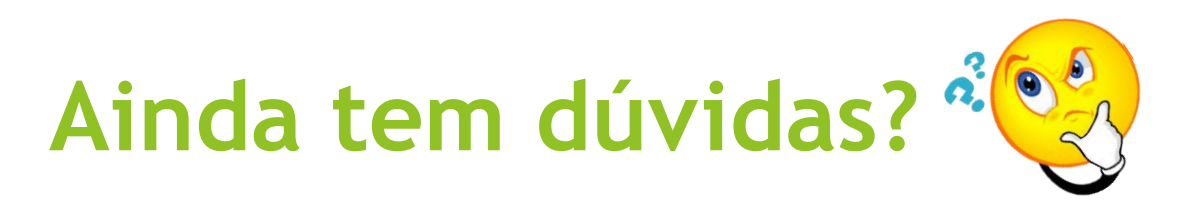

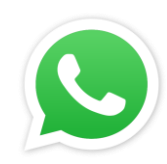

#### WhatsApp (18) 3748-8331 ou vá até a CRE (Secretaria)

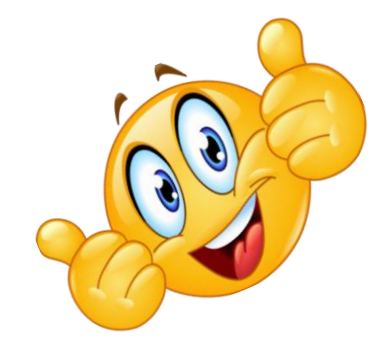

Estamos aqui para lhe ajudar!